## Filtering op teksten in meldingenlijst

In iAsset is het mogelijk in de lijst van meldingen records te selecteren op basis van een ingegeven tekst. Werkwijze:

Open de Schouw-app en ga naar het gewenste overzicht. In dit voorbeeld zijn dat de Custom Inspecties

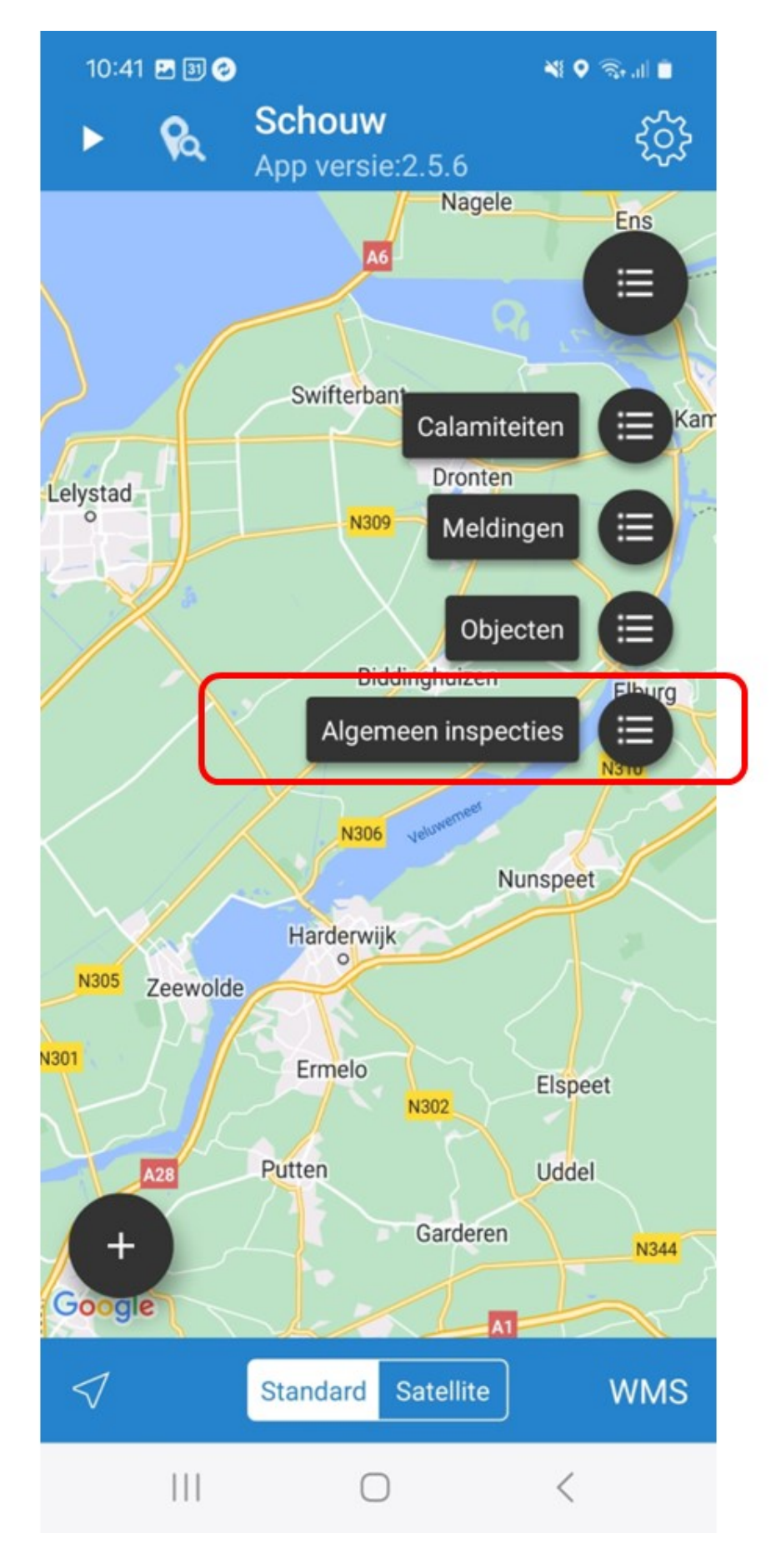

Het overzicht verschijnt. Dit overzicht is afhankelijk van eventueel ingestelde filters

| 10:23 🛓   |          | 💐 🗟 🕄 💷 40% 🛢 |  |  |  |  |
|-----------|----------|---------------|--|--|--|--|
| ← М       | eldingen | 同 ୦ 🕇         |  |  |  |  |
| Selecteer | Object   | Object naam   |  |  |  |  |
|           | T43DJK   | T43DJK        |  |  |  |  |
|           | T43DJK   | T43DJK        |  |  |  |  |
|           | T43DJK   | T43DJK        |  |  |  |  |
|           | T43DJK   | T43DJK        |  |  |  |  |
|           | T43DJK   | T43DJK        |  |  |  |  |
|           | T43DJK   | T43DJK        |  |  |  |  |
|           | T43DJK   | T43DJK        |  |  |  |  |
|           | T43DJK   | T43DJK        |  |  |  |  |
|           | T43DJK   | T43DJK        |  |  |  |  |
|           | T43DJK   | T43DJK        |  |  |  |  |
|           | T43DJK   | T43DJK        |  |  |  |  |
|           | T43DJK   | T43DJK        |  |  |  |  |
|           | T43DJK   | T43DJK        |  |  |  |  |
|           | T43DJK   | T43DJK        |  |  |  |  |
|           | T43DJK   | T43DJK        |  |  |  |  |
|           | T43DJK   | T43DJK        |  |  |  |  |
|           | T43D.JK  | T43DJK        |  |  |  |  |
|           |          | <             |  |  |  |  |

Scroll eventueel naar rechts om de kolom te zien waarvoor de selectie gewenst is. Hieronder is als voorbeeld het scherm te zien

| 10.23     | -     |    |       | At 14111-0.9 | /0 =      |          |
|-----------|-------|----|-------|--------------|-----------|----------|
| ÷         |       |    |       |              | ×         | +        |
| Selecteer | SIG   | SI | D     | Stadsd       | Datum uit | gevoer   |
|           | . 194 | Af | 20    | Oost         |           |          |
|           | 194   | Af | 20    | Centrum      |           |          |
|           | . 194 | Af | 20    | Oost         |           |          |
|           | . 194 | Af | 20    | Zuid         |           |          |
|           | . 194 | Af | 20    | Centrum      |           |          |
|           | . 194 | Af | 20    | Zuidoost     |           |          |
|           | . 194 | Af | 20    | Nieuw        |           |          |
|           | . 194 | Af | 20    | West         |           |          |
|           | . 194 | Af | 20    | West         |           |          |
| $\odot$   | Ō     | (  | ŝ     | Q            | ₽Å)       |          |
| 1 2       | 3     | 4  | 5     | 6 7          | 8 9       | 0        |
| q w       | e     | r  | t     | y u          | i o       | р        |
| a         | s d   | f  | ç     | , h          | j k l     |          |
| \$ z      | zx    | с  | V     | b            | n m       | $\times$ |
| !#1       | ,     |    | Neder | lands        |           | Q        |
|           |       |    | C     | $\sim$       | ::        |          |

Klik op de loep

| 10:57 👋 🗟 🖏 🗐 34% 🛢 |      |        |            |    |    |          |     |
|---------------------|------|--------|------------|----|----|----------|-----|
| ← M                 | eldi | ngen   | ୍ ବ +      |    |    |          |     |
| Selecteer           |      | SIG-nr | SIG        | SI | D  | Stadsd   | Dat |
|                     | 2    | 0e7e   | 194        | Af | 20 | Oost     |     |
|                     | 2    | eccd   | 194        | Af | 20 | Centrum  |     |
|                     | 2    | d5c8   | 194        | Af | 20 | Oost     |     |
|                     | 2    | b8c3   | 194        | Af | 20 | Zuid     |     |
|                     | 2    | ca15   | 194        | Af | 20 | Centrum  |     |
|                     | 2    | a812   | 194        | Af | 20 | Zuidoost |     |
|                     | 2    | a6d7   | 194        | Af | 20 | Nieuw    |     |
|                     | 2    | 6b53   | 194        | Af | 20 | West     |     |
|                     | 2    | 598d   | 194        | Af | 20 | West     |     |
|                     | 2    | ea59   | 194        | Af | 20 | Nieuw    |     |
|                     | 2    | 580a   | 194        | Af | 20 | Nieuw    |     |
|                     | 2    | 1d1a   | 194        | Af | 20 | Nieuw    |     |
|                     | 2    | d1c6   | 194        | Af | 20 | West     |     |
|                     | 2    | b5b9   | 193        | Af | 20 | Zuidoost |     |
|                     | 2    | 6723   | 193        | Af | 20 | Zuidoost |     |
|                     | 2    | 90e6   | 193        | Af | 20 | Centrum  |     |
|                     | 2    | 3a02   | 193        | Af | 20 | Nieuw-   |     |
|                     |      |        | $\bigcirc$ |    |    | <        |     |

Geef de tekst in waarop gefilterd moet worden. Zie voorbeeld hieronder

| 11:00 🖴   |      |        |            |    |    | ଲ୍ 🕄 🗐 33 | % 🗎 |
|-----------|------|--------|------------|----|----|-----------|-----|
| ÷         | cent | trum   |            |    |    | ×         | +   |
| Selecteer |      | SIG-nr | SIG        | SI | D  | Stadsd    | Dat |
|           | 2    | eccd   | 194        | Af | 20 | Centrum   |     |
|           | 2    | ca15   | 194        | Af | 20 | Centrum   |     |
|           | 2    | 90e6   | 193        | Af | 20 | Centrum   |     |
|           | 2    | 7b38   | 193        | Af | 20 | Centrum   |     |
|           | 2    | e4d5   | 189        | Af | 20 | Centrum   |     |
|           |      | 993f   | 163        | Ge | 20 | Centrum   |     |
|           | 2    | d5b3   | 159        | Af | 20 | Centrum   |     |
|           | 2    | 3b5d   | 192        | Af | 20 | Centrum   |     |
|           | 2    | 27b6   | 192        | Af | 20 | Centrum   |     |
|           | 2    | 9b9c   | 192        | Af | 20 | Centrum   |     |
|           | 2    | 6fac   | 194        | Af | 20 | Centrum   |     |
|           | 2    | 53b8   | 194        | Af | 20 | Centrum   |     |
|           | 2    | e340   | 194        | Af | 20 | Centrum   |     |
|           | 2    | 8f91   | 194        | Ge | 20 | Centrum   |     |
|           | 2    | cbc7   | 194        | Ge | 20 | Centrum   |     |
|           | 2    | c4f1   | 194        | Af | 20 | Centrum   |     |
|           | 2    | e59b   | 194        | Af | 20 | Centrum   |     |
| 1         |      |        | $\bigcirc$ |    | -  | <         |     |

 $Het \ filter \ is \ actief \\ Opheffen \ van \ het \ filter \ gebeurt \ door \ rechtsboven \ op \ het \ kruisje \ "x" \ te \ klikken$ 

| 11:00 🖪   | ଲି-ସ୍ଥୋ 33% 🖬 |        |            |    |    |         |     |
|-----------|---------------|--------|------------|----|----|---------|-----|
| ÷         | cen           | trum   |            | ×  | +  |         |     |
| Selecteer |               | SIG-nr | SIG        | SI | D  | Stadsd  | Dat |
|           | 2             | eccd   | 194        | Af | 20 | Centrum |     |
|           | 2             | . ca15 | 194        | Af | 20 | Centrum |     |
|           | 2             | 90e6   | 193        | Af | 20 | Centrum |     |
|           | 2             | 7b38   | 193        | Af | 20 | Centrum |     |
|           | 2             | e4d5   | 189        | Af | 20 | Centrum |     |
|           |               | 993f   | 163        | Ge | 20 | Centrum |     |
|           | 2             | d5b3   | 159        | Af | 20 | Centrum |     |
|           | 2             | 3b5d   | 192        | Af | 20 | Centrum |     |
|           | 2             | 27b6   | 192        | Af | 20 | Centrum |     |
|           | 2             | 9b9c   | 192        | Af | 20 | Centrum |     |
|           | 2             | 6fac   | 194        | Af | 20 | Centrum |     |
|           | 2             | 53b8   | 194        | Af | 20 | Centrum |     |
|           | 2             | e340   | 194        | Af | 20 | Centrum |     |
|           | 2             | 8f91   | 194        | Ge | 20 | Centrum |     |
|           | 2             | cbc7   | 194        | Ge | 20 | Centrum |     |
|           | 2             | c4f1   | 194        | Af | 20 | Centrum |     |
|           | 2             | e59b   | 194        | Af | 20 | Centrum |     |
|           |               |        | $\bigcirc$ |    |    | <       |     |